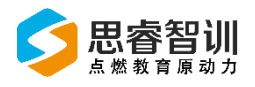

# 思睿智训跨境电商综合实训平台 教学管理系统

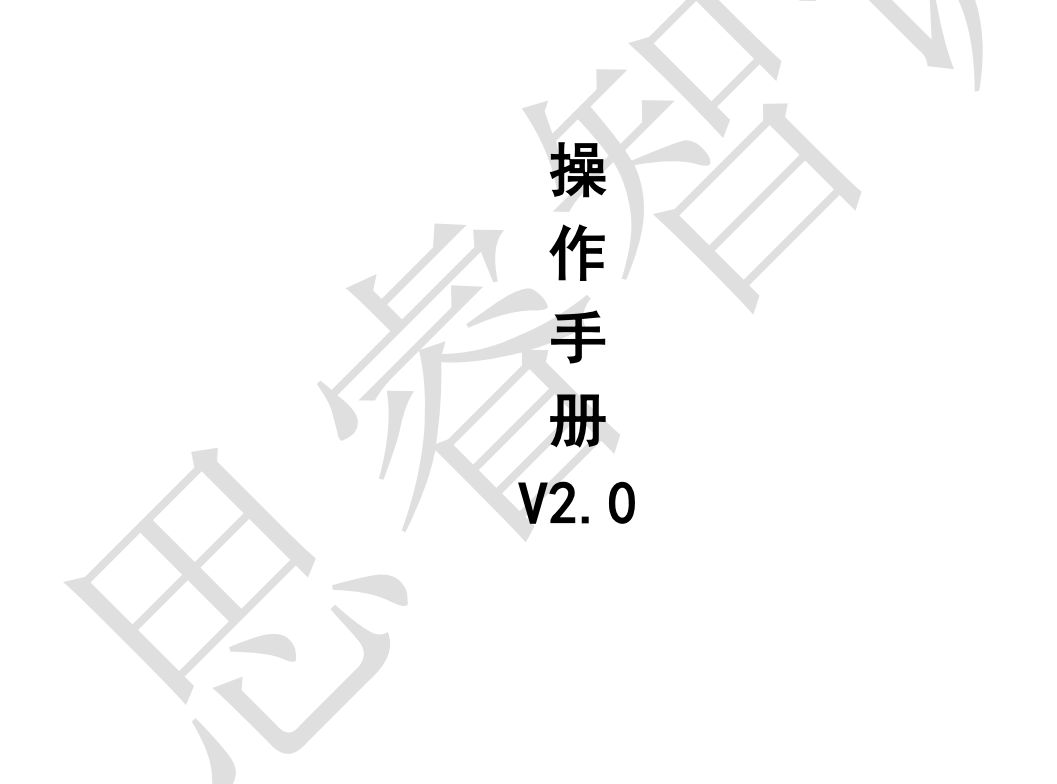

金华市思睿信息科技有限公司

2020年02月10日

## 前言

欢迎您使用《思睿智训跨境电商综合平台教学管理系统用户操作手册》,在 本手册中我们对系统的功能及每个功能模块的操作做了详细的介绍。通过对本手 册内容的学习会让系统使用者更深入的了解系统的所有功能以及用户的具体权 限,并对此系统能够进行熟练的操作,进而降低系统操作的出错率,提供系统使 用过程中遇到问题的解决办法以及获得资源与帮助的渠道。

#### 读者对象

本手册的读者对象为使用本系统的所有人员,为不熟悉平台的用户提供了具体的功能介绍和详细的功能操作。

#### 意见反馈

感谢您使用我们的产品及用户操作手册,如果您对我们的产品或者用户操作 手册有任何意见和建议欢迎随时与我们联系(service@srzx.com)。

| ्र |
|----|
| ~~ |

| 前 | 言    |          |             | <br>     | I  |
|---|------|----------|-------------|----------|----|
| 曰 | 录    |          |             | <br>     | 11 |
| 概 | 述    |          |             | <br>     | 1  |
| 1 | 申请则  | 胀号       |             | <br>     | 1  |
|   | 1.1  | 申请页      | 面           | <br>     | 1  |
|   | 1.2  | 登录页      | 面           | <br>     | 2  |
|   | 1.3  | 修改窑      | 码           | <br>     | 2  |
|   | 1.4  | 跨境电      | 商综合实训平台首页.  | <br>     | 5  |
| 2 | 用户令  | 管理       |             | <br>     | 6  |
|   | 2. 1 | 人员管      | 理           | <br>     | 6  |
|   | 2    | 2. 1. 1  | 教师管理        | <br>     | 6  |
|   | 2    | 2. 1. 2  | 班级管理        | <br>     | 8  |
|   | 2    | 2. 1. 3  | 学生管理        | <br>     | 9  |
| 3 | 评分订  | 殳置       |             | <br>     |    |
|   | 3. 1 | 评分设      | 置           | <br>     |    |
|   | 3. 2 | 评分设      | 置注意事项       | <br>     |    |
|   | 3.3  | 评分设      | 置具体操作       | <br>···· | 13 |
|   | 3    | 8. 3. 1  | 绑定电商平台得分    | <br>     | 13 |
|   | 3    | 8. 3. 2  | 绑定电商店铺得分    | <br>     |    |
|   | 3    | 8. 3. 3  | 发货订单数量      | <br>     |    |
|   | 3    | 8. 3. 4  | 物流沙盒订单      | <br>     |    |
|   | 3    | 8. 3. 5  | 刊登产品数量      | <br>     |    |
|   | 3    | 3. 3. 6  | 是否设置 SKU 映射 | <br>     |    |
|   | 3    | . 3. 7   | 是否设置物流方案    | <br>     |    |
|   | 3    | 3. 3. 8  | 是否完成采购入库    | <br>     |    |
|   | 3    | . 3. 9   | 是否设置采购建议    | <br>     |    |
|   | 3    | 8. 3. 10 | 刊登产品质量      | <br>     |    |
| 4 | 教学出  | 监控       |             | <br>     |    |
|   | 4. 1 | 平台财      | 号报表         | <br>     |    |
|   | 4. 2 | 电商平      | 台账号报表       | <br>     |    |
|   | 4. 3 | 订单量      | 报表          | <br>     |    |
|   | 4.4  | 物流订      | 单报表         | <br>     |    |
|   | 4. 5 | 产品刊      | 登报表         | <br>     |    |
|   | 4. 6 | 学生得      | 分报表         | <br>     |    |
| 5 | 不同ノ  | 人员权限     | 管理          | <br>     | 20 |
|   | 5. 1 | 教师       |             | <br>     | 20 |
|   | 5.2  | 班级管      | 理员          | <br>     | 20 |

### 概述

跨境电商综合实训平台智能运营平台稳定安全,操作简单方便。集管理、 物流沙盒、ERP 沙盒以及平台沙盒于一体,支持多平台、多账户管理,全面解 决实训管理全流程。

## 1 申请账号

#### 1.1 申请页面

登录思睿智训官网 www.srzx.com (建议使用 Google Chrome 浏览器),点 击在线实训,选择跨境电商综合实训平台,点击受上方申请试用,教师试用账 号申请页面如图 1.1.1 所示,其中标注 "\*" 均为必填项,"电子邮件"为接收 申请的测试账号的收件箱。该系统管理员审核账号通过之后会将账号发送至申 请人邮箱,填完信息点击"提交申请"即可。

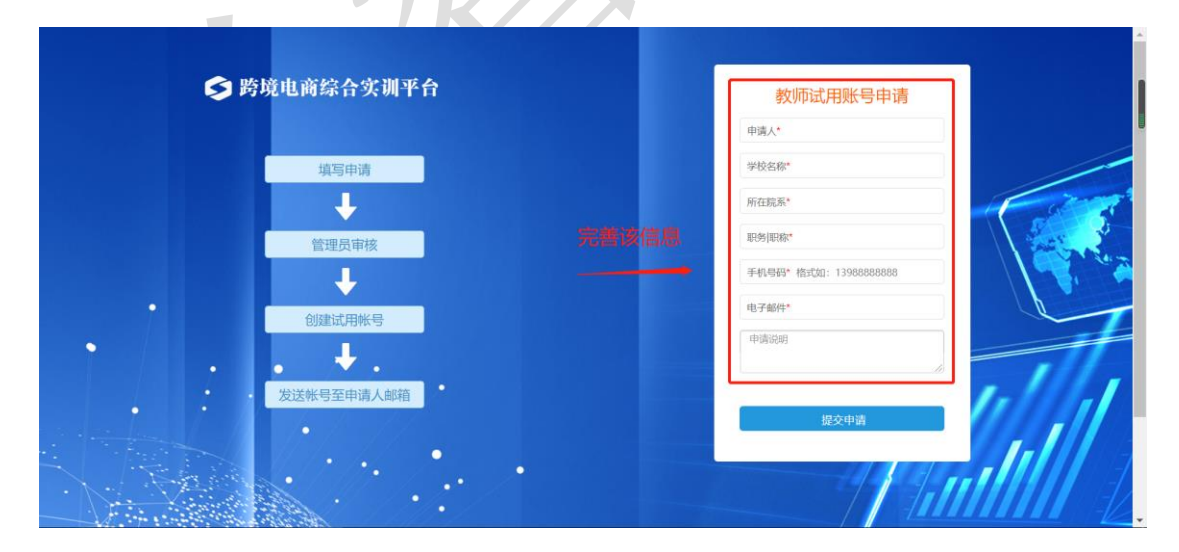

图 1.1.1 教师试用账号申请页面

## 1.2 登录页面

跨境电商教学管理系统登录功能用于验证用户身份,以保证系统数据安全, 可分别使用管理员、教师等账号进行登录,登录页面如图 1.2.1。

| Print   Print Print Pri | 反 跨境电商综合实训平台        |                       |   |
|----------------------------------------------------------------------------------------------------|---------------------|-----------------------|---|
| 時境电子商务综合变则平台<br>日本は、 日本は、 日本は、 日本は、 日本は、 日本は、 日本は、 日本は、                                                                                                    |                     | 用户登录<br>名 admin<br>合  |   |
|                                                                                                    | <b>商埠电子商务综合实现平台</b> | මැ2453, 252555,<br>登录 | Ę |

图 1.2.1 跨境电商教学管理系统登录页面

**用户名/邮箱地址:**用户名为系统管理员在系统中根据不同角色所创建的用户信息,必须给该用户分配权限以及授权,否则无法登录系统。

**密码:**用户新增完成后,系统管理员会将密码分配给相应教师,教师登录后即可进入系统。

#### 1.3 修改密码

若用户在登录时,忘记了密码,可通过邮箱来找回密码,找回密码的前提是该账号有设置邮箱。

1.邮箱设置

第一步: 在跨境电商教学管理平台首页(如图 1.3.1 所示)点击右上角【账 号设置】。

| > 您的位置:用户管理 / 人员管理 / 教师管理 次迎您:管理员 #4000 |  |
|-----------------------------------------|--|
|                                         |  |
| 教师管理 参加管理                               |  |
| <b>搜索类型 教师处在之</b> 学校名称 创建时间             |  |
| <b>搜索内容</b> 请输入搜索内容 <b>搜索(S)</b>        |  |

图 1.3.1 用户账号设置

第二步:添加该账号的邮箱信息,点击【保存】即可,如图1.3.2。

| 帐号设置   |          |             | ×                                 |  |
|--------|----------|-------------|-----------------------------------|--|
| 登陆名    | admin    |             |                                   |  |
| 用户名    |          | 用户编号        | U0001                             |  |
| 电子邮件   | 完善电子邮件   | 手机号码        |                                   |  |
| 电话号码   |          |             |                                   |  |
| 备注     |          |             |                                   |  |
|        |          |             |                                   |  |
|        |          |             |                                   |  |
|        |          |             | h                                 |  |
|        | 保存 关闭    |             |                                   |  |
|        | 图 1.     | 3.2 完善电子邮件  | 牛信息                               |  |
| 2.找回密  | 码        |             |                                   |  |
| 第一步:   | 在系统登录界面( | 如图 1.3.3 所示 | <ol> <li>, 点击【忘记密码】按钮。</li> </ol> |  |
| ≶ 跨境电i | 商综合实训平台  |             |                                   |  |
|        |          |             |                                   |  |
|        |          |             | 用户登录                              |  |
|        |          |             | A admin                           |  |

BREATE

BREATE

BREATE

BREATE

BREATE

BREATE

BREATE

BREATE

BREATE

BREATE

BREATE

BREATE

BREATE

BREATE

BREATE

BREATE

BREATE

BREATE

BREATE

BREATE

BREATE

BREATE

BREATE

BREATE

BREATE

BREATE

BREATE

BREATE

BREATE

BREATE

BREATE

BREATE

BREATE

BREATE

BREATE

BREATE

BREATE

BREATE

BREATE

BREATE

BREATE

BREATE

BREATE

BREATE

BREATE

BREATE

BREATE

BREATE

BREATE

BREATE

BREATE

BREATE

BREATE

BREATE

</

图 1.3.3 系统登录页面找回密码

第二步: 输入需要找回密码的账号用户名和邮箱(如图1.3.4),提交申请。

| 🔰 跨境电商综合 | <b>实训平台</b>   密码 | 通置申请 |                                                         |
|----------|------------------|------|---------------------------------------------------------|
| 用户       | <b>名*</b> 用户名    |      | ·<br>「「「「「「「「「」」」」。<br>「「「」」」」。<br>「「」」」。<br>「」」。<br>「」 |
| άβ       | <b>箱*</b> 邮箱     |      | 现与面实改画面的现象分和即相                                          |
| 请输入验证    | <b>E</b> 词输入验证码  | 5061 | -                                                       |
|          | 提交申请             |      |                                                         |
|          |                  |      |                                                         |

图 1.3.4 密码重置申请

第三步:提交重置密码申请后,系统提示"已发送验证邮件"(如图 1.3.5 所示);您填写的邮箱将收到密码重置邮件(如图 1.3.6),点击邮件中的重置链接,完成密码重置。

| ✔ 已发送验证邮件                                                                 |                                                      |
|---------------------------------------------------------------------------|------------------------------------------------------|
| 帐号验证邮件已经发送致您的                                                             | 邮箱,请您在24小时之内点击邮件中的链,进行密码重置                           |
|                                                                           | 登录该邮箱,完成密码重置                                         |
| 超过五分种还没有收到邮件?<br>请先检查是否在垃圾邮件中<br>如果还主收到,法面新发送邮件                           |                                                      |
| 如未应不收到,                                                                   | 理员联系,进行人工处理                                          |
| 图                                                                         | 1.3.5 密码重置申请发送成功                                     |
| <b>跨境电商教学管理系统驱性者</b><br>发件人:<br>时间<br>00000000000000000000000000000000000 |                                                      |
| 这不是腾讯公司的官方邮件⑦。 请勿轻信密保、汇款、中奖信息,                                            | 2轻易拨打陌生电话。 🔮 举报垃圾邮件                                  |
| 亲爱的用户。    您好!                                                             |                                                      |
| 您收到这封这封电子邮件是因为您 (也可能是某人冒充怨<br>管理员。                                        | 的名义) 申请了一个新的密码。假如这不是您本人所申请, 请不用理会这封电子邮件, 但是如果您持续收到这类 |
| 要使用新的密码, 请使用以下链接启用密码。                                                     |                                                      |
| 点击该链接,完                                                                   | 或密码重置 人名英格兰 人名英格兰人名英格兰人名英格兰人名英格兰人名英格兰人名英格兰人名英格兰人名英格兰 |
| (如果无法点击该URL链接地址,请将它复制并粘帖到浏                                                | 览器的地址输入框,然后单击回车即可。该链接使用后将立即失效。)                      |
| 注意:请您在收到邮件2018年01月10日 09点57分前使                                            | 用,否则该链接将会失效。                                         |

图 1.3.6 收到密码重置邮件及链接

第四步:根据链接跳转页面(如图 1.3.7 所示),为该账号设置新的密码, 设置完成即可重新登录系统。

| 登录名*   |               |      |
|--------|---------------|------|
| 新密码*   |               |      |
| 确认密码*  | 设置新密码         |      |
| 请输入验证码 | 6706          | 6706 |
|        | 设置新密码         |      |
|        | 图 1.3.7 设置新密码 |      |

## 1.4 跨境电商综合实训平台首页

在跨境电商综合实训平台首页(如图 1.4.1)可以查看系统相关公告,以及快速跳转至 ERP 沙盒系统、物流沙盒系统、跨境电商平台沙盒等登录页面。

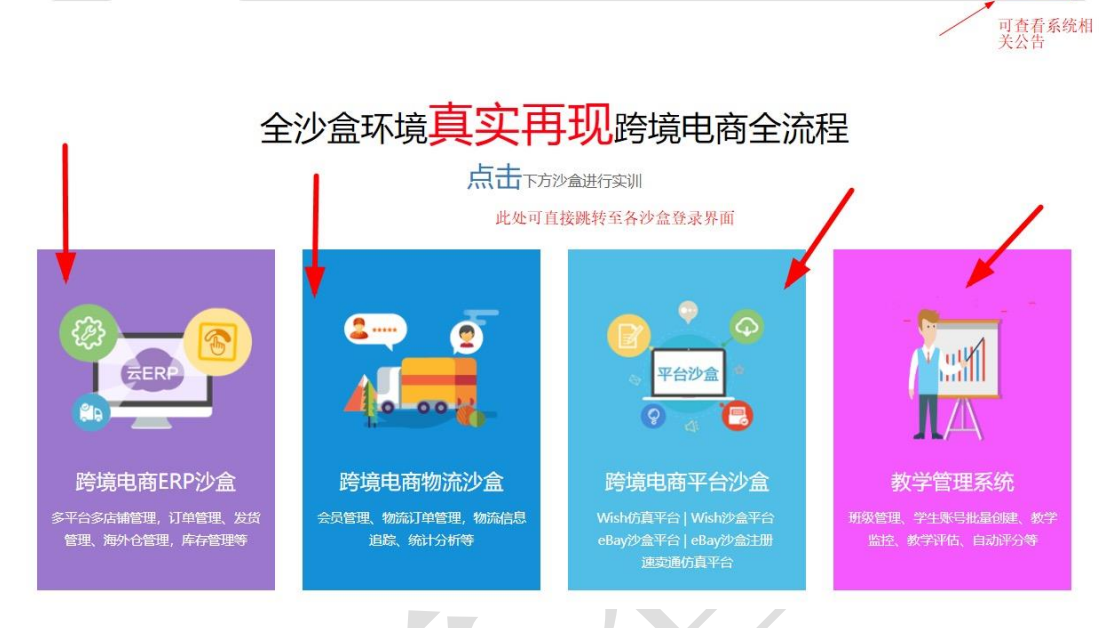

图 1.4.1 跨境电商综合实训平台首页

思睿智训版权所有,未经许可,不得擅用

查看全部》

# 2 用户管理

## 2.1 人员管理

#### 2.1.1 教师管理

以下为在"人员管理>教师管理"页面添加教师的操作:

第一步:点击【新增教师】按钮,如图 2.1.1。

| ≶ 跨境电商综合实 | 训平 | 台       | 首页        | 用户   | 「管理     | 教学监控 |          |       |
|-----------|----|---------|-----------|------|---------|------|----------|-------|
| 🔛 人员管理    | >  | 您的位置: 月 | 用户管理 /    | 人员管理 | 里 / 教师管 | 理    |          |       |
| ● 教师管理    |    | 教师管理    |           |      |         |      |          |       |
| ●班级管理     |    | 搜索类     | 型 教       | 师姓名  | 学校名称    | 创建时间 |          |       |
|           |    | 搜索内     | 容         | 青榆入搜 | 索内容     |      |          | 搜索(S) |
|           |    | +新增教    |           | £ 5  | 出Excel  |      |          |       |
|           | <  |         | 教师姓名      |      | 联系电     | 话    | 学校名称     | 쑡     |
|           |    |         | test_123_ | ť1   |         |      | test_123 | test_ |
|           |    |         |           |      |         |      |          |       |

图 2.1.1 新增教师账号界面

第二步:完善教师基本信息,需要选择教师所属学校,添加教师姓名以及登录账号的设置,如图 2.1.2。

| 教师管理                                                                                                    |                       |        |      |          |          |  |  |  |  |
|----------------------------------------------------------------------------------------------------|-----------------------|--------|------|----------|----------|--|--|--|--|
| 85:1、每个教师只能创建一个ERP沙盘账号和一个物流沙盘账号!<br>2. 沙猫账号不能包含特殊学符。可以为字母、数字或不规矩的组合,并且以字母开头!<br>3. 含键ERP沙猫账号和物流沙猫账号时会有一定时间问题记!<br>4. 已授权账号数: 授权最大账号数: |                       |        |      |          |          |  |  |  |  |
| ▼基本信息                                                                                                    |                       |        |      |          |          |  |  |  |  |
| 学校                                                                                                    | test_school           |        |      | •        |          |  |  |  |  |
| 教师姓名                                                                                                    | •                     |        | 联系电话 |          |          |  |  |  |  |
| 教师简介                                                                                                    | 1                     |        |      |          |          |  |  |  |  |
| 登陆名                                                                                                    | •                     |        | 慶冊*  | \$<br>\$ |          |  |  |  |  |
| ▼沙盒账号                                                                                                    |                       |        |      |          |          |  |  |  |  |
| PS: ERP沙盒和物流沙盒为独立                                                                                                    | 系统,请分别新增ERP沙盒账号和物流沙盒账 | 8      |      |          | + 新增沙盒账号 |  |  |  |  |
| 账户名                                                                                                    | 窦码                    | 沙盒账号类型 | 授权状态 | 授权到期时间   | 操作       |  |  |  |  |
|                                                                                                    |                       |        |      |          |          |  |  |  |  |
| 管理班级                                                                                                    |                       |        |      |          |          |  |  |  |  |
|                                                                                                    |                       |        |      |          | A morate |  |  |  |  |

图 2.1.2 教师账号信息填写界面

第6页

第三步:新增沙盒账号,在为教师设置沙盒账号时,账号名默认为教师的登录名,同时也支持修改,账号的授权到期时间与该学校的授权到期时间保持一致; 同时,也支持给教师设置对应的沙盒账号,沙盒账号添加成功后,管理员可将沙 盒账号分配给教师进行登陆,如图 2.1.3。

注:此处的 ERP 沙盒和物流沙盒为独立系统,因此 ERP 沙盒和物流沙盒都 要创建账号。

| ▼沙盒账号 |         |       |        |   |      |   |                     |        |
|-------|---------|-------|--------|---|------|---|---------------------|--------|
|       | 注意:     | 两个沙盒都 | 必须创建   |   |      |   | +                   | 新增沙盒账号 |
| 账户名   | 密码      |       | 沙盒账号类型 | _ | 授权状态 |   | 授权到期时间              | 操作     |
| 1     | · · · · |       | ERP沙盒  | Ŧ | 已授权  | • | 2100-12-31 00:00:00 | 删除     |
| `3    |         |       | 物流沙盒   | Ŧ | 已授权  | • | 2100-12-31 00:00:00 | 删除     |
|       |         |       |        |   |      |   |                     |        |

图 2.1.3 两个独立沙盒系统分别创建

第四步:选择班级,该学校下必须有班级,才支持给教师选择管理的班级, 最后点击"保存",如图 2.1.4。

注:教师添加成功后,系统会自动将【教师】的权限分配给该用户,同时在 【用户管理】页面会创建一条记录,该用户的角色类型为"教师"。

| 选择班级 |        |         |        |        |       |        | ×    |                   |        |
|------|--------|---------|--------|--------|-------|--------|------|-------------------|--------|
|      |        |         |        |        | ;     | 浙江师范大学 | A 确定 | •                 |        |
|      | 班级     | 名称      | 班级编号   |        | 学校名称  | i      | 选择   |                   |        |
|      |        |         |        |        |       |        |      | + \$              | 新增沙盒账号 |
|      | 选择班级时, | 该学校下必须和 | 有班级,才  | 支持给教师  | 币选择管理 | 里的班级   |      | 授权到期时间            | 操作     |
|      |        |         |        |        |       |        |      | 00-12-31 00:00:00 | 删除     |
|      |        |         |        |        |       |        |      | 00-12-31 00:00:00 | 删除     |
|      |        |         |        |        |       |        |      |                   |        |
|      |        |         |        |        |       |        |      |                   |        |
|      |        |         |        |        |       |        |      |                   | - 选择班级 |
|      |        |         |        |        |       |        |      | 操作                |        |
|      |        |         |        |        |       |        |      |                   | (~     |
|      |        |         | 首页 上一页 | 下一页 尾页 | 每页 10 | 条 共0条  | 数据   |                   | Ŭ      |
|      |        |         |        | 保存关闭   |       |        |      |                   |        |

图 2.1.4 选择班级

#### 2.1.2 班级管理

在系统里新增班级支持两种方式:(1)在"人员管理>班级管理"页面添加; (2)在"人员管理>学校管理"页面,点击【班级数】进行添加。

此处以在"人员管理>班级管理"页面添加班级的操作为例:

第一步:点击【新增班级】按钮,如图 2.1.5。

| 🥏 跨境电商综合实训 | 川平台  | 首员               | 5 用/   | 白管理     | 教学监控 |      |            |
|------------|------|------------------|--------|---------|------|------|------------|
| ₩ 人员管理     | > 您的 | 位置: 用户管理         | / 人员管  | 理 / 班级管 | 理    |      |            |
| ● 教师管理     | Ð    | <del>1</del> 級管理 |        |         |      |      |            |
| ● 班级管理     |      | 搜索类型             | 班级编码   | > 学校名称  | 班级名称 | 创建时间 |            |
|            |      | 搜索内容             | 请输入搜   | 腰肉容     |      |      | 搜索(S)      |
|            |      | ▶新增班级 ×          | 删除 【 見 | 引出Excel |      |      |            |
|            | •    | 班级名称             | ,      | 班级编号    | 班级学  | 生人数  | 班级教师       |
|            |      | -                | 1      |         | 1    |      | test_123_t |
|            | '//  |                  |        |         |      |      |            |

第二步:完善班级基本信息(如图 2.1.6 所示),选择班级所属学校,添加 班级名称以及班级编码等信息。

| 班级管理     | 编辑班级信息 🗙          |           |
|----------|-------------------|-----------|
| 1 基本信息编辑 | 2 班级              | 管理员       |
| ▼基本信息    |                   |           |
|          | 学校 <mark>*</mark> | ×         |
|          | 班级名称*             | □■■■      |
|          | 班级编码              | 元音斑级的盔平信息 |
|          | 班级简介              | Later I   |
|          |                   |           |

图 2.1.6 新增班级信息编辑

第三步:为该班级选择班级管理员(如图 2.1.7 所示)。管理员的选择支持 根据"教师"、"账号"和"学生"类型进行选择,最后点击【保存】即可。

图 2.1.5 新增班级界面

| 班级管理 编辑 | 珊级信息 ★   |      |                   |         |         |
|---------|----------|------|-------------------|---------|---------|
| 基本信息编辑  | 2 班级管理   | 员    |                   |         |         |
|         |          |      |                   |         |         |
|         | 选择管理员    |      |                   |         |         |
| 反只      |          |      | 相根不同米利头达          |         | $\sim$  |
| 6.45    | 请选择查询类型: | 教师 ▼ | <b></b> 依据个问关至为 § | 如纵远洋官珪贝 | HG      |
|         |          | 教师   |                   |         |         |
|         |          | 账号   |                   |         | 确定确定并关闭 |
|         |          | 学生   | 改善々               | 初届姓夕    | 准场      |
|         |          |      | 豆沢白               | 教训以生有   | 加井      |

#### 2.1.3 学生管理

学生管理页面,支持针对不同学校的不同学生来创建 ERP 以及物流沙盒账号。

系统支持两种方式新增学生: (1)单个新增; (2)批量导入。

#### 1. 单个新增

思睿智训, 点燃教育原动力!

第一步:在"用户管理>班级管理"页面,点击"班级学生人数"对应的数字,或者点击"学生管理",如图 2.1.8 所示。

| 😒 跨境电商综合实词 | 川平 | 台    | 首页        | i 用户管理    | 里 教学监控     |             |          |                                     | ● 消息 0                  | 1. | €週出系统        |
|------------|----|------|-----------|-----------|------------|-------------|----------|-------------------------------------|-------------------------|----|--------------|
| ₩ 人员管理     | >  | 您的位置 | : 用户管理    | / 人员管理 /  | 班级管理       |             |          |                                     |                         |    |              |
| ● 教师管理     |    | 班级智  | 理         |           |            |             |          |                                     |                         |    |              |
| ●班级管理      |    | 搜    | 索类型       | 班级编码 🖌 学  | 校名称 班级名称 创 | 建时间         |          |                                     |                         |    |              |
|            |    | 搜    | 索内容       | 補給入搜索内    | 容          | 搜索(S)       |          |                                     |                         |    |              |
|            |    |      |           |           |            |             |          |                                     |                         |    |              |
|            |    | +新均  | 部級        | 删除 🛛 导出Ex | cel        |             |          |                                     |                         |    | ×            |
|            | <  |      | 班级名称      | 班級        | 编号 斑级学生    | 、数 班级教师     | 学校名称     | 创建人<br>创建时间                         | 授权状态<br>授权到期时间          |    | 操作           |
|            |    |      | test      |           | 0          |             | test_123 | test_123_admin<br>2018/3/6 17:31:55 | 已授权<br>2018/9/1 0:00:00 |    | 编辑学生管理取消授权   |
|            |    |      | test_123_ | :1        | 1          | test_123_t1 | test_123 | test_123_admin<br>2018/3/1 14:21:15 | 已授权<br>2018/9/1 0:00:00 |    | 编辑 学生管理 取消授权 |
|            |    |      |           |           |            |             |          |                                     |                         |    |              |

图 2.1.8 学生管理-新增学生

第二步:完善学生的基本信息(如图 2.1.9 所示),需要选择学校、班级, 并填写学生姓名和学号。

图 2.1.7 选择班级管理员

| 😒 跨境电商综合实训 | 呼   | ì                                                                                               | 首页 用户管理 数学监控                                         |         |             | <b>→ 消息</b> <sup>0</sup> | 1.  | CHB出系统 |          |
|------------|-----|-------------------------------------------------------------------------------------------------|------------------------------------------------------|---------|-------------|--------------------------|-----|--------|----------|
| ₩人员管理      | > : | 的位置:用户管理 / 人员管理 / 班级管理                                                                          | 1                                                    |         |             |                          |     |        |          |
| ◎ 教师管理     |     | 班级管理 班级学生管理 🗙 新牌                                                                                | IF生 X                                                |         |             |                          |     |        |          |
| ● 授録管理     |     | PS: 1,每个学生只能包u建一个ERP沙盘<br>2,沙猫账号不能包含特殊字符,可以为<br>3,创建ERP沙相影号和物流沙猫账号封<br>4,已授权账号款 授权最大账号<br>举基本信息 | 账号和一个物流沙盘账号!<br>字母、数字或下领线的组合,并且以<br>读有一定时间的延迟!<br>数: | 字母开头!   |             |                          |     |        |          |
|            | •   | 金清莉名。<br>法称。                                                                                    | test_school                                          | Y       | 班级*<br>学生号* | test_1                   |     | Y      |          |
|            |     | PS: ERP沙盒和物流沙盒为独立系统,                                                                            | 请分别新增ERP沙盒账号和物流沙盒                                    | ())(15) |             |                          |     |        | ★ 新常沙盒账号 |
|            |     | 账户名                                                                                             | 密码                                                   | 沙血脈弓类型  | HERICE.     |                          | 151 | 交到期时间  | 提作       |

图 2.1.9 填写学生信息

第三步:为学生新增沙盒账号,ERP 沙盒和物流沙盒为独立系统,请分别新 增 ERP 沙盒账号和物流沙盒账号(如图 2.1.10 所示),沙盒账号添加成功后, 管理员可将沙盒账号分配给学生进行登陆。

注: ERP 沙盒和物流沙盒为独立系统, 所以 ERP 沙盒和物流沙盒都要创建。

| <ul> <li>PS: 1. 都个学生只能创建一个EPP协查账号和一个物质功查账号!</li> <li>2. 沙藏账号不能包合特殊字符,可以为字母、数字或下划线的组合,并且i</li> <li>3. 做理EPP/均衡号标物质沙箱带号时会有一定时间的延迟!</li> <li>4. 已授权账号款授权最大张号款</li> </ul> | 以李母开头! |            |      |             |
|----------------------------------------------------------------------------------------------------|--------|------------|------|-------------|
| ▼基本信息                                                                                                    |        |            |      |             |
| 学校* test_school                                                                                                    | •      | 班级* test_1 | ٣    |             |
| 学生姓名*                                                                                                    |        | 学生号*       |      |             |
| PS: ERP沙盒和物质沙盒为独立系统,语分别新增ERP沙盒账号和物质沙                                                                                                    |        |            |      | ➡ 新電沙盒账号    |
| 账户名                                                                                                    | 密码 沙   | 盐账号类型 授权状态 | 授权到期 | 时间 操作       |
|                                                                                                    | ERP沙盒  | ▼ 已授权      | •    | 删除          |
|                                                                                                    | 物流沙盒   | ▼ 已授权      | •    | <b>把</b> 即令 |

图 2.1.10 分别创建 ERP 沙盒和物流沙盒

2. 批量导入

第一步:支持以表格导入形式导入学生名单,在"用户管理>班级管理"页面(如图 2.1.11 所示),点击"班级学生人数"对应的数字,或者点击"学生管理"。

注:导入学生名单时,学生的 ERP 沙盒账号、物流沙盒账号的用户名和密码一样,都为"学校编码/学号",且都是系统自动创建。

| III 人品管理       > 生物位置:用户管理:/人员管理/III 報告         ● 秋切管理                                                                                                    | > 跨現电商综合 | 医珊瑚 | ۴ff        | 首页             | 用户管理       | <u>故学监控</u> |             |          |                                     | •1) 消息 • 1              | €退出系统        |
|----------------------------------------------------------------------------------------------------|----------|-----|------------|----------------|------------|-------------|-------------|----------|-------------------------------------|-------------------------|--------------|
|                                                                                                    | ■ 人员管理   | >   | 您的位        | 置: 用户管理 / 人    | 员管理 / 班级管理 | Ŧ           |             |          |                                     |                         |              |
| <ul> <li>●税処管理</li> <li>●規次等型</li> <li>●放送等の資</li> <li>学校名称</li> <li>●放送等の資</li> <li>学校名称</li> <li>●投送合</li> <li>● 投送合</li> <li>● 投送合</li> <li>● 投送合</li> <li>● 投送合</li> <li>● 投送合</li> <li>● 投送合</li> <li>● 投送合</li> <li>● 投送合</li> <li>● 投送合</li> <li>● 投送合</li> <li>● 投送合</li> <li>● 投送合</li> <li>● 投送合</li> <li>● 投送合</li> <li>● 投送合</li> <li>● 投送合</li> <li>● 投送合</li> <li>● 社会</li> <li>● 100</li> <li>● 100</li> <li< td=""><td>● 教师管理</td><td></td><td>班级</td><td>管理</td><td></td><td></td><td></td><td></td><td></td><td></td><td></td></li<></ul> | ● 教师管理   |     | 班级         | 管理             |            |             |             |          |                                     |                         |              |
| <ul> <li>● 第級入理密内容 第級入理密内容 理型(5)</li> <li>● 新級入理密内容 現金(5)</li> <li>● 新級入理密内容 現金(5)</li> <li>● 新級入理密内容 現金(5)</li> <li>● 新級人理密内容 現金(5)</li> <li>● 新級人理密内容 現金(5)</li> <li>● 新級人理密内容 現金(5)</li> <li>● 新級人理密内容 現金(5)</li> <li>● 「新田田田田田田田田田田田田田田田田田田田田田田田田田田田田田田田田田田田田</li></ul>                                                                                                    | ● 班级管理   |     |            | 奥索类型 班级        | 扁码 _ 学校名称  | 班级名称 创建时间   |             |          |                                     |                         |              |
|                                                                                                    |          |     | 2          | <b>搜索内容</b> 清幅 | 认搜索内容      |             | 搜索(S)       |          |                                     |                         |              |
|                                                                                                    |          |     |            |                |            |             |             |          |                                     |                         |              |
| 上級条件         抽級編号         通過学生人数         通過教师         学校名件         創題表向<br>創建的同         通知交流面<br>非常い           ●         1est         0         1est_123         1est_123         1est_123_admin<br>2018/3/11421:15         2dB/3/1100000         5mg 平生管理 印刷           ●         1est_123_c1         1         1est_123_t1         test_123         2018/3/11421:15         2dB/3/11421:15         2dB/3/100000         5mg 平生管理 印刷                                                                                                    |          |     | <b>+</b> 第 | 1增班级 ×删除       | 导出Excel    |             |             |          |                                     |                         | <b>`</b>     |
| test         test_123         test_123 <thtest_133< th="">         test_123         <th< td=""><td></td><td>&lt;</td><td></td><td>班级名称</td><td>班级编号</td><td>现级学生人数</td><td>班级教师</td><td>学校名称</td><td>创建人<br/>创建时间</td><td>授权状态<br/>授权到期时间</td><td>操作</td></th<></thtest_133<>                                                                                                    |          | <   |            | 班级名称           | 班级编号       | 现级学生人数      | 班级教师        | 学校名称     | 创建人<br>创建时间                         | 授权状态<br>授权到期时间          | 操作           |
| test_123_c1         1         test_123_t1         test_123_admin         已規权         通用学生管理取用                                                                                                    |          |     |            | test           |            | 0           |             | test_123 | test_123_admin<br>2018/3/6 17:31:55 | 已授权<br>2018/9/1 0:00:00 | 编辑学生管理取消授权   |
|                                                                                                    |          |     |            | test_123_c1    |            | 1           | test_123_t1 | test_123 | test_123_admin<br>2018/3/1 14:21:15 | 已授权<br>2018/9/1 0:00:00 | 编辑 学生管理 取消授权 |
|                                                                                                    |          |     |            |                |            |             |             |          |                                     |                         |              |

图 2.1.11 学生管理-新增学生

第二步:点击"下载导入学生模板"(如图 2.1.12 所示),在表格中编辑完成后点击"上传",然后直接点击"导入"即可。

| 😒 跨境电商综合实训 | 平台                                        | 首页 用户管理                                            | 教学监控                                  |                                                       | ●消息 | 1. | C·退出系统 |
|------------|-------------------------------------------|----------------------------------------------------|---------------------------------------|-------------------------------------------------------|-----|----|--------|
| ₩ 人员管理     | > 您的位置: 用户                                | 管理 / 人员管理 / 王                                      | 班级管理                                  |                                                       |     |    |        |
| ● 教师管理     | 班级管理                                      | 班级学生管理 🗙                                           | 导入学生 🗙                                |                                                       |     |    |        |
| ● 班级管理     | PS: 1、学生线<br>2、系统将为号<br>3、如果点击<br>4、导入学生多 | 挂名和学号必须填写<br>≥入学生创建用户名<br>□写入"按钮系统没<br>□时,ERP沙箱账号和 | !<br>和密码同时为"普<br>有反应,请检查测<br>如物流沙箱账号仓 | 学校编码+学号"的ERP沙哈联号和物质沙福联号!<br>刘笈篇Flash插件是否启用!<br>词单令延迟! |     |    |        |
| <          | 示例模板: 下頭<br>选择上传文件:<br>导入数据:<br>提示信息      |                                                    |                                       |                                                       |     |    | ]      |
| L          |                                           |                                                    |                                       |                                                       |     |    |        |
|            |                                           |                                                    | 图                                     | 2.1.12 批量导入学生账号                                       |     |    |        |
|            | 5                                         |                                                    | 1                                     |                                                       |     |    |        |
| $\langle$  | X                                         | 5                                                  |                                       |                                                       |     |    |        |
|            |                                           |                                                    |                                       |                                                       |     |    |        |

## 3 评分设置

## 3.1 评分设置

 打开登录跨境电商实训平台,点击"班级管理"即可在班级的操作项中 看到"评分设置"按钮,如图 3.1.1 所示。

| 😒 跨境电商综合实 | 川平 | fì         |         | 用户管理     | 教学监控      |       |             |                              | ➡ 消息 🎱                    | <b>▲-</b> C-退出系统 |      |
|-----------|----|------------|---------|----------|-----------|-------|-------------|------------------------------|---------------------------|------------------|------|
| ₩ 人员管理    | >  | 您的位置: 用户管理 | 1 / 人员管 | 理 / 班级管理 |           |       |             |                              |                           |                  |      |
| ● 教师管理    | ]. | 班级管理       |         |          |           |       |             |                              |                           |                  |      |
| ● 班级管理    |    | 搜索类型       | 班级编码    | 学校名称 3   | E级名称 创建时间 |       |             |                              |                           |                  |      |
|           |    | 搜索内容       | 请输入挂    | 史素内容     |           | 搜索(S) |             |                              |                           |                  |      |
|           |    |            |         |          |           |       |             |                              |                           |                  |      |
|           |    | +新增班级      |         | 寻出Excel  |           |       |             |                              |                           |                  |      |
|           | <  | 进级         | 名称      | 班级编号     | 班级学生人数    | 班级教师  | 学校名称        | 创建人<br>创建时间                  | 授权状态<br>授权到期时间            | 操作               |      |
|           |    | tes tes    | U       |          | 0         |       | test_school | 测试学校管理员<br>2020/2/8 22:18:29 | 已授权<br>2079/12/31 0:00:00 | 编辑 学生管理 评分设置     | 取满授权 |
|           |    |            |         |          |           |       |             |                              |                           |                  |      |

图 3.1.1 评分设置

2. 点击"评分设置"按钮(如图 3.1.2 所示),进入评分设置的指标选项。

| 😂 跨境电商综 | 合实训平台          |                                                            | 節页 用                      | 户管理                            | 使学能控                       |                                      |                  |                                                       |                |                     |                                  | -• 画思 <sup>0</sup> 上- C-思出系统          |
|---------|----------------|------------------------------------------------------------|---------------------------|--------------------------------|----------------------------|--------------------------------------|------------------|-------------------------------------------------------|----------------|---------------------|----------------------------------|---------------------------------------|
| ■ 人员管理  | > 188          | 9位置:用户管理 / 人员管理 / 班                                        | 级管理                       |                                |                            |                                      |                  |                                                       |                |                     |                                  |                                       |
| = 数约管理  | 3              | 短级管理                                                       |                           |                                |                            |                                      |                  |                                                       |                |                     |                                  |                                       |
| ●班级管理   | PS<br>2,<br>3, | ::1、環転収置设置:数师在保证所有<br>每项撰标得分计算方法:系统会根据<br>学生最终得分:为每项指标得分之加 | 描版校量之和<br>較時輸入的<br>校之和,最终 | 0为100的情况<br>曾标谱分标准的<br>F得分=概定电 | 下,可自由(<br>(北例计算学<br>間干台得分析 | 2置每项指标权量。<br>主读指标得分,例如<br>g项权量+哪定电句) | 1: 963<br>2546/8 | <sup>空电商</sup> 店購設量4个为满分,一学生期3<br>8分1该项权量+发现订单数量1该项权量 | e了3小点<br>L+物质2 | kMA, Rig<br>ÞæiJ≢*i | 2000-000<br>2005-000<br>2005-000 | 考分为75分。<br>+ 刊登产品数量"该项权量+刊登产品质量"该项权量。 |
|         | 3              | 基本信息                                                       |                           |                                |                            |                                      |                  |                                                       |                |                     |                                  |                                       |
|         |                | 绑定电商平台得分*                                                  | 绑定                        | 0                              |                            | 个平台为满分                               |                  | 在总分值中的权重 0                                            | %              |                     |                                  |                                       |
|         | <              | 绑定电商店铺得分*                                                  | 绑定                        | 0                              |                            | 个店铺为满分                               |                  | 在总分值中的权重 0                                            | %              |                     |                                  |                                       |
|         |                | 发货订单数量*                                                    | 发货                        | 0                              |                            | 个订单为满分                               | (含               | 虚拟发货) 在总分值中的权                                         | 重 0            |                     | %                                |                                       |
|         |                | 物流沙金订单。                                                    | 生成                        | 0                              |                            | 个物流订单为                               | 满分               | 在总分值中的权重 0                                            |                | %                   |                                  |                                       |
|         |                | 刊登产品数量*                                                    | 上传                        | 0                              |                            | 个产品为满分                               |                  | 在总分值中的权重 0                                            | %              |                     |                                  |                                       |
|         |                | 是否设置SKU映射*                                                 | 在总分                       | 值中的权重                          | 0                          |                                      | %                |                                                       |                |                     |                                  |                                       |
|         |                | 是否设置物造方案*                                                  | 在总分                       | 值中的权重                          | 0                          |                                      | %                |                                                       |                |                     |                                  |                                       |
|         |                | 是否完成采购入库                                                   | 在总分                       | 值中的权重                          | 0                          |                                      | %                |                                                       |                |                     |                                  |                                       |
|         |                | 是否设置采购建议*                                                  | 在总分                       | 值中的权重                          | 0                          |                                      | %                |                                                       |                |                     |                                  |                                       |
|         |                | 刊登产品质量*                                                    | 在总分                       | 值中的权重                          | 0                          |                                      | %                |                                                       |                |                     |                                  |                                       |
|         |                |                                                            | 如果设置"<br>分。               | 7刊登产品质量                        | 权重, 常要                     | 收局在"数学监控一                            | > 715            | <b>"产品报表"中抽查学生刊登的产品,</b> :                            | ##+XJ7         | 登产品情                | 兄进行评                             | F分,此頃傳分为較時計对其个学生多个刊豐产品评分的平均           |
|         |                |                                                            |                           |                                |                            |                                      |                  | <b>保存</b> 关闭                                          |                |                     |                                  |                                       |

图 3.1.2 评分设置具体细则

#### 3.2 评分设置注意事项

评分设置注意事项主要包括三个方面(设置详情如图 3.2.1 所示):

(1)指标权重设置:教师在保证所有指标权重之和为100的情况下,即10 项的权重百分比总和为100%,可自由设置每项指标权重。

(2)每项指标得分计算方法:系统会根据教师输入的指标满分标准按比例 计算学生该指标得分,例如:绑定电商店铺数量4个为满分,一学生绑定了3个 思睿智训版权所有,未经许可,不得擅用 第12页 店铺,则此指标项得分为75分。

(3)学生最终得分:为每项指标得分之加权之和,最终得分=绑定电商平台 得分\*该项权重+绑定电商店铺得分\*该项权重+发货订单数量\*该项权重+物流沙 盒订单\*该项权重+刊登产品数量\*该项权重+是否设置 SKU 映射\*该项权重+是否 设置物流方案\*该项权重+是否完成采购入库\*该项权重+是否设置采购建议\*该 项权重+刊登产品质量\*该项权重。

| 基本信息                  |     |        |     |        |     |                                         |      |       |       |   |     |
|-----------------------|-----|--------|-----|--------|-----|-----------------------------------------|------|-------|-------|---|-----|
| 绑定电商平台得分*             | 绑定  | 0      |     | 个平台为满分 | ·   | 在总分值中                                   | 叩的权重 | 0     | %     | 6 |     |
| 绑定电商店铺得分*             | 绑定  | 0      | 0 个 |        | •   | 在总分值中的根                                 |      | 又重 0  |       | 6 |     |
| 发货订单数量*               | 发货  | 0      |     | 个订单为满分 | (含語 | 劃以发货)                                   | 在总   | 分值中的  | 权重    | 0 | %   |
| 物流沙盒订单 <mark>*</mark> | 生成  | 0      |     | 个物流订单为 | 满分  | 在总分                                     | 值中的构 | 2重 0  |       | 9 | %   |
| 刊登产品数量*               | 上传  | 0      |     | 个产品为满分 | ·   | 在总分值中                                   | 的权重  | 0     | %     | 6 |     |
| 是否设置SKU映射*            | 在总分 | 值中的权重  | 0   |        | %   |                                         |      |       |       |   |     |
| 是否设置物流方案 <sup>*</sup> | 在总分 | 值中的权重  | 0   |        | %   |                                         |      |       |       |   |     |
| 是否完成采购入库*             | 在总分 | 值中的权重  | 0   |        | %   |                                         |      |       |       |   |     |
| 是否设置采购建议*             | 在总分 | 值中的权重  | 0   |        | %   |                                         |      |       |       |   |     |
| 刊登产品质量*               | 在总分 | 值中的权重  | 0   |        | %   |                                         |      |       |       |   |     |
| <b>3.3 评分</b>         | ₩   | 置具     | 体搏  | e 5.2. |     | r , , , , , , , , , , , , , , , , , , , | QE   |       | 7.2   | ł |     |
| 绑定电商平台得分*             | 绑定  | 2      |     | 个平台为满  | 舫分  | 在总分                                     | 值中的权 | 2重 5  |       |   | %   |
| 绑定电商店铺得分*             | 绑定  | 4      |     | 个店铺为满  | 舫   | 在总分                                     | 值中的权 | 2重 5  |       |   | %   |
| 发货订单数量*               | 发货  | 100    |     | 个订单为满  | 허 ( | [含虚拟发]                                  | 货)   | 在总分值  | [中的权] | 重 | 5 % |
| 物流沙盒订单*               | 生成  | 100    |     | 个物流订单  | 自为满 | 汾 在                                     | 总分值中 | 的权重   | 5     |   | %   |
| 刊登产品数量*               | 上传  | 50     |     | 个产品为满  | 허   | 在总分                                     | 值中的权 | 2重 10 |       |   | %   |
| 是否设置SKU映射*            | 在总分 | 合值中的权重 | 10  |        | %   |                                         |      |       |       |   |     |
| 是否设置物流方案*             | 在总分 | 合值中的权重 | 15  |        | %   |                                         |      |       |       |   |     |
| 是否完成采购入库*             | 在总分 | 合值中的权重 | 10  |        | %   |                                         |      |       |       |   |     |

刊登产品质量\* 在总分值中的权型 2d % 如果设置了刊登产品质量权重,需要教师在"教学监控→>刊登产品报表"中抽查学生刊登的产品,并针对刊登产品情况进行评分,此项得分为教师针对某个学生多 个刊毁产品评分的平均分。

图 3.3.1 评分标准设置-实例

%

注:图中的数据仅为示例,具体数据可自行设置

#### 3.3.1 绑定电商平台得分

若设置绑定 2 个平台为满分,在总分值中的权重为 5%,某学生绑定了 2 个平台,则此项可以得到 100\*5%=5 分。

思睿智训版权所有,未经许可,不得擅用

**是否设置采购建议\*** 在总分值中的权重 15

#### 3.3.2 绑定电商店铺得分

若设置绑定 4 个电商店铺为满分,在总分值中的权重为 5%,某学生绑定了 2 个店铺,则只能得到一半的分数,则此项可以得到 50\*5%=2.5 分。

#### 3.3.3 发货订单数量

此项与前几项操作理论一致。

#### 3.3.4 物流沙盒订单

此项与前几项操作理论一致。

#### 3.3.5 刊登产品数量

此项与前几项操作理论一致。

#### 3.3.6 是否设置 SKU 映射

此项与前几项操作理论一致。

#### 3.3.7 是否设置物流方案

此项与前几项操作理论一致。

#### 3.3.8 是否完成采购入库

此项与前几项操作理论一致。

#### 3.3.9 是否设置采购建议

此项与前几项操作理论一致。

#### 3.3.10 刊登产品质量

此项与前几项操作理论一致。 思睿智训版权所有,未经许可,不得擅用 如果设置了刊登产品质量权重,需要教师在"教学监控—>刊登产品报表" 中抽查学生刊登的产品,并针对刊登产品情况进行评分,此项得分为教师针对某 个学生多个刊登产品评分的平均分。

此 10 项的权重百分比总和为 100%,可自由设置每项指标权重。设置完成 之后点击"保存"。

## 4 教学监控

## 4.1 平台账号报表

管理员可在"教学监控"-"报表统计"-"沙盒账号报表"页面(如图 4.1.1 所示),查看每个学校 ERP 沙盒和物流沙盒账号数量(注:此页面只统计学生的账号数)。

| 😏 跨境电商综合   | 实训平台            | 首页 用户管理        | 教学监控 系统设置   | 40 j       | <sub>ie</sub> 0 1. | €退出系统     |     |
|------------|-----------------|----------------|-------------|------------|--------------------|-----------|-----|
| # 报表统计     | > 您的位置: 赦学      | 学监控 / 报表统计 / 注 | 少盒账号报表      |            |                    |           |     |
| ● 沙盒账号报表   | 沙盒账号报表          | Ę              |             |            |                    |           |     |
| ● 电商平台账号报表 | 分组统计            | 方式 学校 班级       | 🛃 🔶 可根据学校、  | 班级、学生来进行统计 |                    |           |     |
| ● 订单量报表    | 34 <del>0</del> | ****           |             |            |                    |           |     |
| ● 物流订单报表   |                 |                |             |            |                    |           |     |
|            |                 |                | 学校          | 班級         | 平台                 | ż         | 账号数 |
|            | <               |                | test_school | test_C3    | ERP                | り盒        | 2   |
|            |                 |                | test_school | test_C3    | 物流注                | <u>り倉</u> | 2   |
|            |                 |                |             |            |                    |           |     |

#### 图 4.1.1 平台账号报表

#### 4.2 电商平台账号报表

管理员可在"教学监控"-"报表统计"-"电商平台账号报表"页面(如图 4.2.1 所示),查看每个学校的 ERP 沙盒账号,每个平台的账号数。

| 🗢 跨境电商综合实                  | 训平台                              |                                  | 用户管理                          | 教学监护      |                |                |                     |             |           |          |            | 消息 🎱     | 1.                                       | C•i₽     | 出系统      |                |
|----------------------------|----------------------------------|----------------------------------|-------------------------------|-----------|----------------|----------------|---------------------|-------------|-----------|----------|------------|----------|------------------------------------------|----------|----------|----------------|
| 报表统计                       | > 您的位置:                          | 数学监控 / 报录                        | 统计 / 电商平                      | 台账号报表     |                |                |                     |             |           |          |            |          |                                          |          |          |                |
| ▶ 沙盦账号报表                   | 电离平台                             | 账号报表                             |                               |           |                |                |                     |             |           |          |            |          |                                          |          |          |                |
| 电商平台账号报表                   | 分组织                              | 讨方式                              | 较 班级 学                        | 生         | 支持通            | 耐平台            | 筛诜杳君                | 看数据         |           |          |            |          |                                          |          |          |                |
| 订单量报表                      |                                  |                                  | ~                             |           | 20030          |                |                     |             |           |          |            |          |                                          |          |          |                |
|                            | 由語る                              | 2.6)迷现                           |                               |           |                |                |                     |             |           |          |            |          |                                          |          |          |                |
| 刊登产品报表                     | 电商 4                             | ₽ <mark>台类型</mark><br>sh沙盒 Wish仿 | 貫 Ebay沙盒                      | Wish Ebay | Aliexpress Ama | azon Offline E | OHgate PayPal       | al Lazada U | leeshop Y | ahoo CDi | scount Sł  | nopee Al | ibaba R                                  | akutenJP | Tophatte | er             |
| 刊登产品报表<br>物流订单报表           | 电商<br>全部 J Wi                    | P台类型<br>sh沙盒 Wish仿               | 真 Ebay沙盒                      | Wish Ebay | Aliexpress Ama | azon Offline E | OHgate PayPal       | al Lazada U | leeshop Y | ahoo CDi | iscount Sł | nopee Al | ibaba R                                  | akutenJP | Tophatte | Pr             |
| 刊登产品提表<br>物流订单报表<br>学生得分报表 | 电商 <sup>家</sup>                  | P台类型<br>sh沙會 Wish伤               | 真 Ebay沙盒<br>学校                | Wish Ebay | Aliexpress Ama | azon Offline E | DHgate PayPal<br>班级 | al Lazada U | leeshop Y | ahoo CDi | iscount Sł | nopee Al | ibaba R<br>平台                            | akutenJP | Tophatte | er<br>账号麦      |
| 刊登产品报表<br>物流订单报表<br>学生得分报表 | 电商 <sup>3</sup><br><u> 全部</u> Wi | P台类型<br>sh沙盒 Wish伤               | 真 Ebay沙盒<br>学校<br>test_school | Wish Ebay | Aliexpress Ama | azon Offline D | DHgate PayPal<br>班级 | l Lazada U  | leeshop Y | ahoo CDi | iscount SI | hopee Al | ibaba R<br>平台<br>Vish仿真                  | akutenJP | Tophatte | er<br>账号表<br>1 |
| 刊壹产品版表<br>物造订单报表<br>学生得分版表 |                                  | ₽台类型<br>sh沙盒 Wish伤               | 真 Ebay沙金<br>学校<br>test_school | Wish Ebay | Aliexpress Ama | azon Offline E | DHgate PayPal<br>班级 | al Lazada U | leeshop Y | ahoo CDi | iscount Sh | Nopee Al | ibaba R<br><b>平台</b><br>Vish仿真<br>Vish仿真 | akutenJP | Tophatte | er<br>账号表<br>1 |

图 4.2.1 支持通过平台筛选查看数据

## 4.3 订单量报表

管理员可在"教学监控"-"报表统计"-"订单量报表"页面(如图 4.3.1 所示),实时监控每个学校对 ERP 沙盒账号订单的处理过程,以及订单所处的状态。

| 😏 跨境电商综合实计 | 平台       |             | 首页 用户管理       | 教学监控 |     |     |     |       |     |     | -     | 消息 🎱 👘 | L- G•i⊞⊞ | 孫统     |      |
|------------|----------|-------------|---------------|------|-----|-----|-----|-------|-----|-----|-------|--------|----------|--------|------|
| ## 报表统计    | > 12189{ | 位置: 教学监控    | / 报表统计 / 订单量排 | 受表   |     |     |     |       |     |     |       |        |          |        |      |
| ● 沙盒账号报表   | 平        | 台账号报表       |               |      |     |     |     |       |     |     |       |        |          |        |      |
| ◎ 电商平台账号报表 |          | 分组统计方式      | 学校班级学生        | E    |     |     |     |       |     |     |       |        |          |        |      |
| ● 订单量报表    |          |             |               |      |     |     |     |       |     |     |       |        |          |        |      |
| ◎ 刊登产品报表   |          | 学校          |               | 班级   | 待处理 | 待配货 | 待发货 | 虚拟已发货 | 已完成 | 已作废 | 近7天订单 | 近15天订单 | 近30天订单   | 近90天订单 | 订单总数 |
| ● 物流订单报表   |          |             |               |      |     |     |     |       |     |     |       |        |          |        |      |
| ● 栄牛得分級表   |          | test_school |               |      | 0   | 0   | 0   | 0     | 0   | 0   | 0     | 0      | 0        | 0      | 0    |
|            |          | test_school |               |      | 0   | 0   | 0   | 0     | 24  | 0   | 0     | 0      | 0        | 0      | 30   |
| ĺ          |          | test_school | 思             | 書習训  | 0   | 0   | 0   | 0     | 0   | 0   | 0     | 0      | 0        | 0      | 0    |

图 4.3.1 订单量表表

## 4.4 物流订单报表

管理员可在"教学监控"-"报表统计"-"物流订单报表"页面(如图 4.4.1 所示),实时监控每个学校对物流沙盒订单的处理过程,以及订单所处的状态。

| 😒 跨境电商综合实训      | 平台          | 首页 用户管理        | 教学监控 系统设置      |        |      | ● 消息 0 | 1 CH | 出系统 |
|-----------------|-------------|----------------|----------------|--------|------|--------|------|-----|
| <b>III</b> 报表统计 | > 您的位置: 教学监 | 控 / 报表统计 / 订单量 | 报表             |        |      |        |      |     |
| ● 沙盒账号报表        | 物流订单报表      |                |                |        |      |        |      |     |
| ● 电商平台账号报表      | 分组统计方式      | む 学校 研級 学      | · <del>/</del> |        |      |        |      |     |
| ● 订单量报表         | 搜索类型        | 订单时间,          |                |        |      |        |      |     |
| ● 物流订单报表        | 搜索内容        | 开始时间           | to 结束时间        | 搜索     | S)   |        |      |     |
|                 |             |                |                |        |      |        |      |     |
|                 |             | 学校             |                | 班级     | 总订单数 | 已确认    | 已交寄  | 已收货 |
|                 |             | 思睿智训           | 思書             | 训试用01  | 1    | 0      | 1    | 0   |
|                 |             | 思書智训           | 思春             | 训试用02  | 1    | 1      | 0    | 0   |
|                 |             |                | 图 4.4          | .1 物流订 | 单报表  |        |      |     |

## 4.5 产品刊登报表

 点击"教学监控"-"报表统计"-"产品刊登报表"进入页面(如图 4.5.1 所示),可根据学校、班级、学生的分组方式查看统计。

| 😒 跨境电商综合实训                                                              | 平台          | 首页 用户管理        | 数学监控                                  | <b>=10</b> } | 尚息 🤨 👤 - | €-退出系统 |
|-------------------------------------------------------------------------|-------------|----------------|---------------------------------------|--------------|----------|--------|
| ₩ 报表统计                                                                  | > 您的位置: 教学监 | 腔 / 报表统计 / 刊登产 | 品授表                                   |              |          |        |
| ● 沙盒账号报表                                                                | 刊登产品报表      |                |                                       |              |          |        |
| ◎ 电商平台账号报表                                                              | 分组统计方式      | 式 学校 班级 学生     |                                       |              |          |        |
| ● 订单量报表                                                                 |             |                |                                       |              |          |        |
| ● 刊登产品报表                                                                |             | 学校             | 班级                                    | 姓名           | 已评分数量    | 刊登产品数  |
| <ul> <li>物流订单报表</li> <li>************************************</li></ul> |             | test_school    | test0111                              | 宋萍           | 0        | 2      |
| ● 学生得分报表                                                                |             | test_school    | Contraction Contraction (Contraction) | yesir1230    | 0        | 2      |

#### 图 4.5.1 产品刊登表表

 点击"刊登产品数"对应的数字,即可查看学生在平台刊登的产品以及 其得分情况,可以进行平台选择查看,如图 4.5.2 和图 4.5.3 所示。

| 😒 跨境电商综合实训 | 平台           | 首页 用户管理        | 教学监控                                                                                                    | <b>-1</b> 0 } | ija <sup>0</sup> 1- | €退出系统 |
|------------|--------------|----------------|----------------------------------------------------------------------------------------------------|---------------|---------------------|-------|
| ₩ 报表统计     | > 您的位置: 教学监控 | 空 / 报表统计 / 刊登产 | 品授表                                                                                                    |               |                     |       |
| ● 沙盒账号报表   | 刊登产品报表       |                |                                                                                                    |               |                     |       |
| ● 电离平台账号报表 | 分组统计方式       | 学校 班级 学生       |                                                                                                    |               |                     |       |
| ◎ 订单量报表    |              |                | 2                                                                                                    |               |                     |       |
| ● 刊聲产品擬表   |              | 学校             | 班级                                                                                                    | 姓名            | 已评分数量               | 刊登产品数 |
| ● 物流订单报表   |              | test_school    | test0111                                                                                                    | 宋萍            | 0                   | 2     |
| ● 学生得分报表   |              | test_school    | and the second second sec | yesir1230     | 0                   | 2     |

图 4.5.2 班级学生刊登产品报表界面

| 📀 跨境电商综合实词    | 川平台         | 首页 用         | 户管理    | 教学监控            |          |                |            |             |               | ●消        | ġ <sup>0</sup> | <b>1</b> - | 日退出系统     |       |
|---------------|-------------|--------------|--------|-----------------|----------|----------------|------------|-------------|---------------|-----------|----------------|------------|-----------|-------|
| <b>翻</b> 报表统计 | > 您的位置: 教学监 | 管控 / 报表统计 /  | 刊登产品   | 报表              |          |                |            |             |               |           |                |            |           |       |
| ● 沙盒账号报表      | 刊登产品报表      | 刊登产品列表       | ×      |                 |          |                |            |             |               |           |                |            |           |       |
| ● 电商平台账号报表    | 电商平台类型      |              |        |                 |          |                |            |             |               |           |                |            |           |       |
| ● 订单量报表       | 全部 Wish 沙盒  | Wish仿真 Ebay沙 | 金 Wish | Ebay Aliexpress | Amazon C | Offline DHgate | PayPal Laz | ada Ueeshop | Yahoo CDiscou | nt Shopee | Alibaba        | RakutenJP  | Tophatter |       |
| ● 刊登产品报表      | 学校名称        | 班级名称         | 姓名     | 商品编号<br>(平台类型)  | 产品图片     |                | 产品名称       |             | 产品关键字         |           | 时间             | 9          | 评分        | 操作    |
| ● 物流订单报表      |             |              |        | 43547           | (B.      | Evelyn Wooler  | n Coat Wom | en 2019 New | beautiful,2   | 3         |                |            |           |       |
| ● 学生得分报表      | test_school | test0111     | 宋萍     | [Wish仿真]        |          | 父SK            | U: N-00001 | -U0001      |               |           | 2020/1/11      | 0:00:00    | 评分        | 查看 浏览 |
|               |             |              |        |                 |          |                |            |             |               |           |                |            |           |       |

图 4.5.3 学生刊登报表具体信息

3. 点击"评分"对应的数字,即可进行评分,如图 4.5.4 所示。

| 課 扱表统计         >           ●沙盒账号报表            ●电商平台账号报表 | 您的位置: 較学监控<br>刊登产品报表<br>电商平台类型 | / 报表统计 / 刊<br>刊 <u>登</u> 产品列表 × | 臺产品授表    |                   |           |            |        |         |        |        |                |       |              |        |         |           |           |
|---------------------------------------------------------|--------------------------------|---------------------------------|----------|-------------------|-----------|------------|--------|---------|--------|--------|----------------|-------|--------------|--------|---------|-----------|-----------|
| <ul> <li>● 沙盒账号报表</li> <li>● 电商平台账号报表</li> </ul>        | 刊 登产品报表<br>电商平台类型              | 刊登产品列表 🗙                        |          |                   |           |            |        |         |        |        |                |       |              |        |         |           |           |
| ● 电商平台账号报表                                              | 电商平台类型                         |                                 |          |                   |           |            |        |         |        |        |                |       |              |        |         |           |           |
|                                                         |                                | Wish 2                          | 會 Wish仿真 | Ebay沙盒            | Wish Ebay | Aliexpress | Amazon | Offline | DHgate | PayPal | Lazada Ueeshop | Yahoo | CDiscount    | Shopee | Alibaba | RakutenJP | Tophatter |
| ● 订单量报表                                                 | 学校名称                           | 班级名称                            | 姓名       | 商品编号<br>平台类型)     | 评分        |            |        |         | ~      |        | 产品关键字          |       | 时间           |        | 评分      | 操作        | ŧ         |
| <ul> <li>物流订单报表</li> </ul>                              | test_school                    | test0111                        | 宋萍 『     | 43547<br>Wish(方面) |           | _          |        |         |        | lew    | beautiful,2,3  | 2     | 020/1/11 0:0 | 00:00  | 评分      | 查看:       | 刘览        |
| ◎ 学生得分报表                                                | test_school                    | test0111                        | 宋萍 [     | 43546<br>Wish(方真) | 分数:       | 50         |        | ije j   | e      | а      | auto           | 2     | 020/1/11 0:0 | 00:00  | 评分      | 查看:       | 则斑        |
|                                                         |                                |                                 |          |                   |           |            |        |         | - 1    |        |                |       |              |        |         |           |           |
|                                                         |                                |                                 |          |                   |           |            |        |         | - 1    |        |                |       |              |        |         |           |           |
|                                                         |                                |                                 |          |                   |           |            |        |         |        |        |                |       |              |        |         |           |           |
|                                                         |                                |                                 |          | 反                 | 1 1 5     | 1 刊        | 啓吉     | 主       | 证人     | 2      |                |       |              |        |         |           |           |

4. 在如图 4.5.5 所示页面中,点击"操作"中的"查看"按钮,即可查看详 细的产品刊登情况,点击"操作"下的"浏览",即可查看产品前端发布情况。

| 😒 跨境电商综合实训                 | 平台           | 首页用           | ⇒管理    | 教学监控            |           |                    |              |             |         |              | ■ 消災   | <b>0</b> | <b>1</b> - | 已退出系统     |       |
|----------------------------|--------------|---------------|--------|-----------------|-----------|--------------------|--------------|-------------|---------|--------------|--------|----------|------------|-----------|-------|
| ▓ 报表统计                     | > 您的位置: 教学监  | 控 / 报表统计 /    | 刊登产品   | 报表              |           |                    |              |             |         |              |        |          |            |           |       |
| ● 沙盒账号报表                   | 刊登产品报表       | 刊登产品列表        | ×      |                 |           |                    |              |             |         |              |        |          |            |           |       |
| ◎ 电商平台账号报表                 | 电商平台类型       |               |        |                 |           |                    |              |             |         |              |        |          |            |           |       |
| ◎ 订单量报表                    | 全部 Wish 沙盒 V | Vish仿真 Ebay沙) | 🖹 Wish | Ebay Aliexpress | Amazon C  | ffline DHgate      | PayPal La    | zada Ueesho | p Yahoo | CDiscount    | Shopee | Alibaba  | RakutenJP  | Tophatter |       |
| <ul> <li>刊登产品报表</li> </ul> | 学校名称         | 班级名称          | 姓名     | 商品编号<br>[平台类型]  | 产品图片      |                    | 产品名称         |             |         | 产品关键字        |        | 时间       | 9          | 评分        | 操作    |
| ● 物流订单报表                   |              |               |        | (TEXE)          | T.S       | Evelyn Wool        | en Coat Worr | on 2019 New |         | eautiful 2.3 |        |          |            |           |       |
| ◎ 学生得分报表                   | test_school  | test0111      | 宋萍     | (Wish仿真)        | <u>an</u> | <u>کاریکار کار</u> | 5KU: N-0000  | 1-U0001     |         | uumul,2,3    | 2      | 020/1/11 | 0:00:00    | 50        | 查看 浏览 |

图 4.5.5 点击可查看刊登产品信息

## 4.6 学生得分报表

 进入"教学监控"-"学生得分报表"页面(如图 4.6.1 所示),即可查看 到所有学生的得分情况,可根据学生、班级等条件筛选,也支持导出得分报表。

| 😒 跨境电商综合   | 实训平台 |                   |              |        | >管理 数学                                    | 编控                                        |                                           |                                                   |                                       |                                             |                                                     | 背息 🎱 🔒                                            | C·退出系统                                            | 充                               |      |
|------------|------|-------------------|--------------|--------|-------------------------------------------|-------------------------------------------|-------------------------------------------|---------------------------------------------------|---------------------------------------|---------------------------------------------|-----------------------------------------------------|---------------------------------------------------|---------------------------------------------------|---------------------------------|------|
| ▋ 报表统计     | > 10 | 的位置: 🕴            | 文学监控 / 报表统)  | H /    | 学生得分报表                                    |                                           |                                           |                                                   |                                       |                                             |                                                     |                                                   |                                                   |                                 |      |
| ● 沙盒账号报表   |      | 学生得分析             | 8表           |        |                                           |                                           |                                           |                                                   |                                       |                                             |                                                     |                                                   |                                                   |                                 |      |
| ● 电离平台账号报表 | ſ    | 7                 | 校 test sch   | lool   |                                           | *                                         |                                           | 1                                                 |                                       |                                             |                                                     |                                                   |                                                   |                                 |      |
| ▶ 订单最报表    |      | 19                | 极感的意味        | litest | 8                                         | • ] ;                                     | 平分设置                                      |                                                   |                                       |                                             |                                                     |                                                   |                                                   |                                 |      |
| ● 刊登产品报表   |      | 搜索类               | 型 (2/18)     |        | X4.82                                     |                                           |                                           |                                                   |                                       |                                             |                                                     |                                                   |                                                   |                                 |      |
| •物流订单报表    | _    | 波索内               |              | T-L    | de la                                     |                                           | 1005/65                                   |                                                   |                                       |                                             |                                                     |                                                   |                                                   |                                 |      |
| ●学生得分报表    |      | ik/icr i          | in marvis    | UBD/9  | RZ                                        |                                           | 192.07(13)                                |                                                   |                                       |                                             |                                                     |                                                   |                                                   |                                 |      |
|            | ۲ آ  | -                 | 1            |        |                                           |                                           |                                           |                                                   |                                       |                                             |                                                     |                                                   |                                                   |                                 |      |
|            |      | 导出Exce            |              |        |                                           |                                           |                                           | ******                                            |                                       |                                             | 日本<br>初期<br>CMU                                     | 日本白虎田市)                                           | 日本小学校法士                                           | 日本公司印度                          |      |
|            |      | 册级                | 75           | 姓名     | 电商平台数量<br>电商平台数量<br>分<br>所占权重<br>(10.00%) | 电商店铺数量<br>电商店铺数量<br>分<br>所占权重<br>(10.00%) | 发货订单数量<br>发货订单数量<br>分<br>所占权重<br>(10.00%) | 初流沙童订単<br>數量<br>物流沙盒订单<br>数量分<br>所占权重<br>(10.00%) | 刊登产品数量<br>刊登产品数量分<br>所占权重<br>(10.00%) | 抽查刊發产品數<br>量<br>刊發产品质量分<br>所占权重<br>(10.00%) | 建告设置SKU<br>映射<br>设置SKU映射<br>质量分<br>所占权重<br>(10.00%) | 建古完成米购入<br>库<br>完成采购入库质<br>量分<br>所占权重<br>(10.00%) | 运行改重初端方<br>案<br>设置物流方案质<br>量分<br>所占权重<br>(10.00%) | 运行设置采购建议质量分<br>所占权重<br>(10.00%) | Øź   |
|            | 8    | )<br>時境电<br>商test | 201538100135 | 张<br>三 | 1<br>50.00                                | 1<br>33.33                                | 1<br>10.00                                | 1<br>20.00                                        | 2<br>66.67                            | 1<br>50.00                                  | 0.00                                                | 0.00                                              | 100.00                                            | 0.00                            | 33.0 |
|            |      | 跨境电               | 201538100136 | ≱      | 1                                         | 1                                         | 24                                        | 24                                                | 2                                     | 2                                           |                                                     |                                                   | 1                                                 |                                 | 54   |

图 4.6.1 学生得分报表

(2)如图 4.6.2 所示,点击"评分设置"可直接跳转到"班级评分权重"的 设置(如图 4.6.3 所示)。

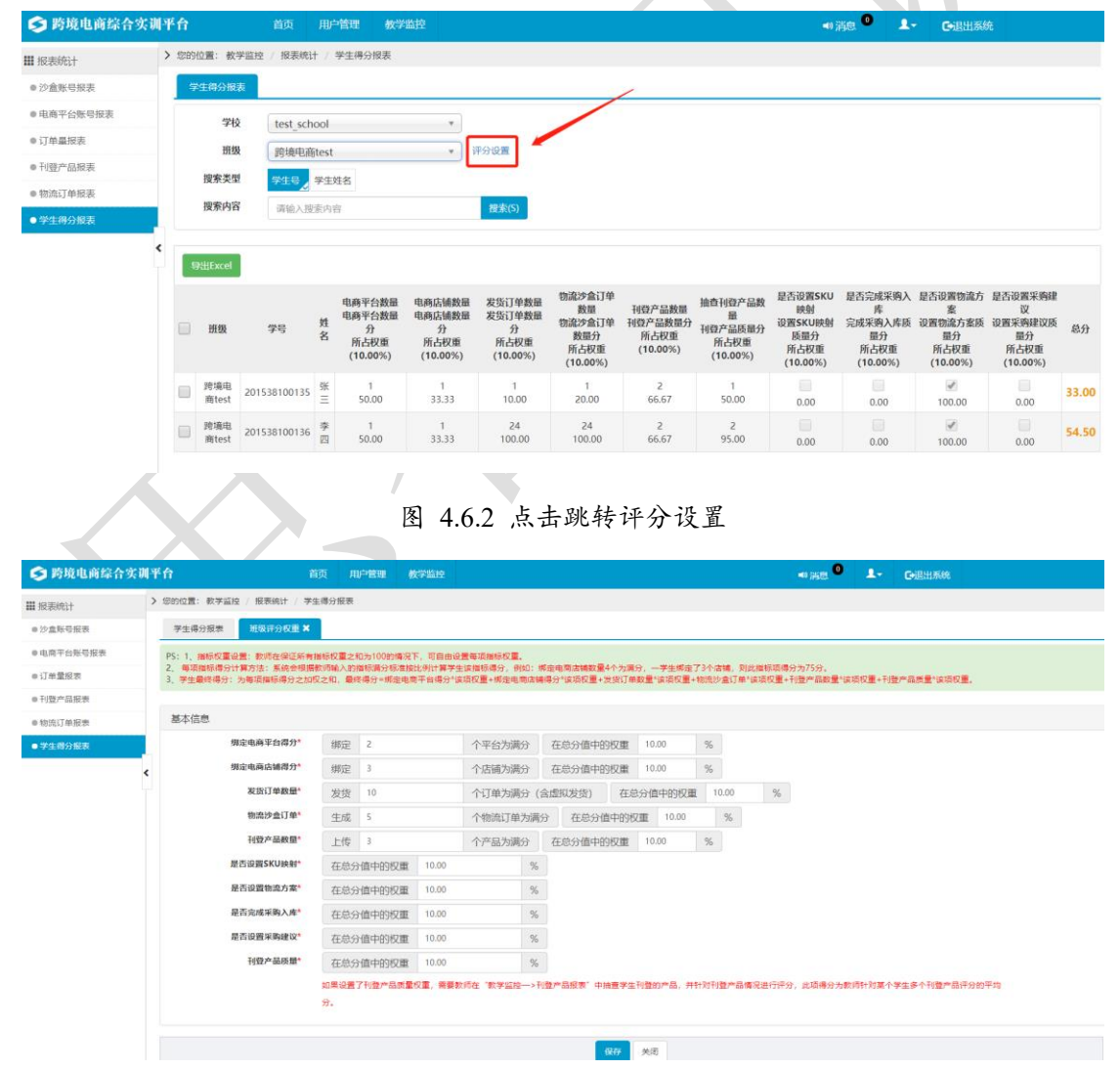

图 4.6.3 评分设置界面

## 5 不同人员权限管理

系统管理员可以给班级管理员以及教师分配权限,不同人员登录系统查看的 菜单不一样,同时操作的内容也不一致。

#### 5.1 教师

 在教师权限下可进行如下操作:(1)修改教师信息、设置沙盒账号;(2) 新增班级;(3)新增学生。

 2. 以教师账号登录系统,当教师添加了班级后(如图 5.1.1 所示),系统会 默认教师为该班级的管理员,同时教师也可以添加其他人员作为管理员。

| 😒 跨境电商综合实 | 训平台        | 首页 用户管理       | 教学监控      |         |      | 退出系统 |
|-----------|------------|---------------|-----------|---------|------|------|
| ▓ 人员管理    | > 您的位置: 用户 | 管理 / 人员管理 / 班 | 级管理       |         |      |      |
| ● 教师管理    | 班级管理       | 编辑班级信息 🗙      |           |         |      |      |
| ● 班级管理    | 1 基本信息     | 鳥損 2 班级智      | 理员        |         |      |      |
|           | ▼t●t 管理    | 野             | 该人员默认为班级管 | 裡员      |      | 添加   |
|           | 序号         |               | 登录名       | 用户姓名    | 用户编号 | 操作   |
|           | 1          |               | te12 _t1  | te 3_t1 |      | 删除   |
|           | <          |               |           |         |      |      |
|           |            |               |           |         |      |      |
|           |            |               |           |         |      |      |

图 5.1.1 编辑班级信息

#### 5.2 班级管理员

1. 教师账号支持创建班级,也支持给该班级分配管理员。

2. 班级管理员权限可进行如下操作:(1)新增班级;(2)修改班级信息;
 (3)添加学生并设置沙盒账号。